## 竞赛项目报名操作指南

报名网址: http://222.199.136.49:8888/roadshow/system/login/index

注: 1. 项目计划书及 PPT 文件上传是必填项, 且需转为 PDF 格式方可上传。
2. 后期修改报名信息及上传项目文件无须重新注册账号, 可登录报名账号
后直接修改报名信息。

后台管理 贝腾BOSS秀创新创业大赛辅助平台 用户登录 模 式: 选择模式▼ ۱ 项目由报 用户名: 申报管理 密 码: 网络评审 网评管理 验证码: 抽签演示 抽签管理 路浦浦示 路演进度 路演评审 路演管理 智慧大赛 云端智能管理

1、进入报名系统: 打开网址后选择用户登录中"模式"下拉框: 项目申报

2、注册账号:申报团队可以点击右上角"注册"按钮,通过邮箱自行注册账号。 若已经完成注册账号的申报团队,输入账号密码,即可登录申报系统。(苹果电脑建议使用谷歌浏览器)

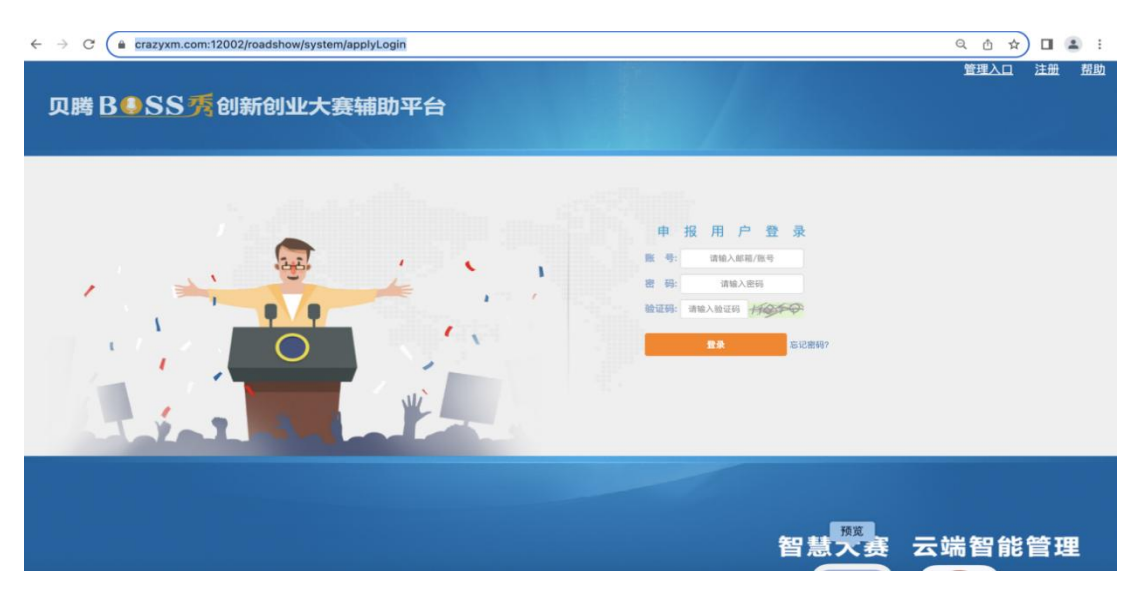

3、选择报名赛事: 申报团队可以在下拉菜单中选择对应报名**竞赛名称**:

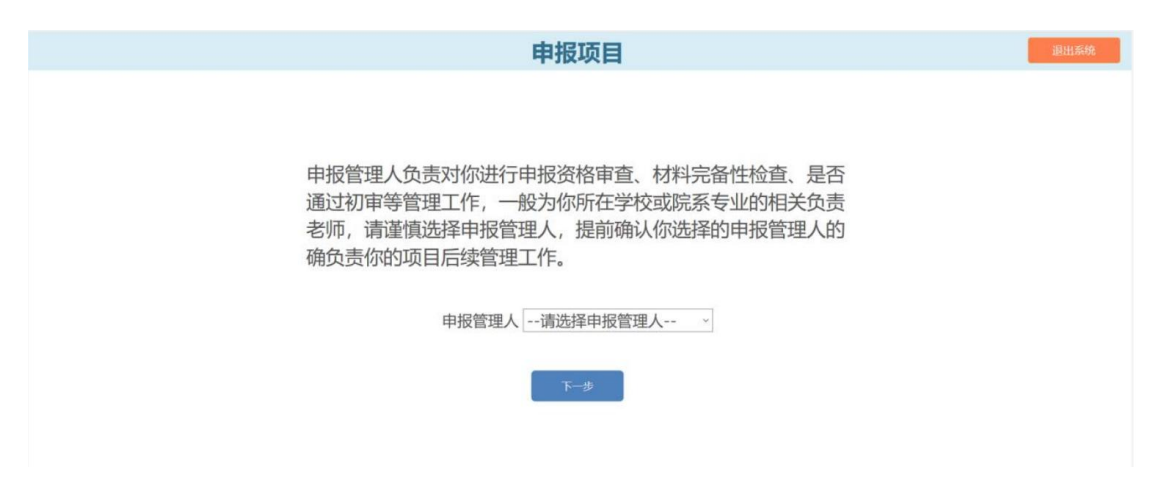

4、填写申报信息: 需要输入项目名称、项目关键词、项目简介、指导老师、指导老师职称的信息, 在下拉菜单中选择参赛赛道、参赛组别。

| 申报项目  | (申报活动测试)         | 密码修改 sdemo(测试学生 退出系统       |
|-------|------------------|----------------------------|
| 参赛信息  |                  | 距离项目申报结束还有                 |
| 项目名称  | 项目名称字数不大于30个字符   | 0天14时16分06秒<br>2021年03月31日 |
| 项目关键词 | 关键词最多5个,并且以空格隔开  |                            |
| 项目简介  | 请输入300字以内的前介<br> |                            |
| 参赛赛道  | 请选择参赛赛道 、        |                            |
| 参赛组别  | 请选择参赛组别 、        |                            |
| 参赛类别  | 无                |                            |

5、填写指导教师信息:可按提示添加多名指导教师(教师信息填写完成后无需 点击确认键),所有指导教师填写完成后点击页面最下方"下一步"按键即可。

|                |                 | X |
|----------------|-----------------|---|
|                | 指导老师1           |   |
| 指导老师<br>+ 新维名师 | 姓名: 郭奕彤         |   |
|                | 取称: 无           |   |
|                | 学校: 华北电力大学      |   |
|                | 院系: 无           |   |
|                | 手机: 13521277783 |   |
|                | 邮箱: 无           |   |

6、填写成员信息:按提示填负责人信息及成员信息(填写完成后即可"新增成员"或下一步跳转至上传资料。

| 申报项目          | (申报活动测试)                              | 密码修改 sdemo(测试学生 退出系统      |
|---------------|---------------------------------------|---------------------------|
| 团队信息          |                                       | 距离项目申报结束还有<br>0天14时11分13秒 |
| <u> </u>      | 众夷人信息           成员头像:                 | 2021年03月31日               |
| 成员信息<br>+ 新维级 | X<br>成员头像:<br>成员员卷:<br>成员资金:<br>手机号段: |                           |

7、上传项目资料:团队按照提示类别上传 PDF 版相关资料,点击完成项目申报即完成申报工作。

| 项目资料  |   |       | 距离项目申报结束还有                 |
|-------|---|-------|----------------------------|
| 项目PPT |   | 选择PPT | 0天13时58分55秒<br>2021年03月31日 |
| 项目计划书 |   | 选择计划书 |                            |
| 项目视频  | 7 | 选择视频  |                            |
| 其他文件  |   | 與他文件项 |                            |
| 上传报名表 |   | 选择文件  |                            |

8、修改申报信息:如需更改项目的申报信息(参赛赛道、参赛组别、参赛类别、 项目 PPT、项目计划书、项目视频等),登录系统后,选择对应的申报管理人, 即可进入已创建的项目申报页面,进行修改。

| 申报项目  | (申报活动测试)   | 密码修改 sdemo(测试学生 退出系统       |
|-------|------------|----------------------------|
| 参赛信息  |            | 距离项目申报结束还有                 |
| 项目名称  | 测试项目       | 0天13时39分35秒<br>2021年03月31日 |
| 项目关键词 | 测试项目       |                            |
| 项目简介  | 测试项目的项目简介  |                            |
| 参赛赛道  | 高教主赛道    ~ |                            |
| 参赛组别  | 创意组    ~   |                            |
| 参赛类别  | 无          |                            |
| 指导老师  | 指导老师       |                            |
| 老师职称  | 教授         |                            |
|       | 上一步】下一步    |                            |